# Vejledning til RKKP's datavisning

# Generelt

Når du åbner RKKP's datavisning vil du blive vist ind på fanen **Vælg database**.

Her kan du søge alle databaser frem under hvert område. Vælg først det relevante område ved at klikke på ét af det tre felter, I eksemplet nedenfor kan du se, at der er klikket på Psykiatri, Gynækologi/obstetrik og Kroniske Sygdomme, fordi feltet er markeret med grønt.

Herefter kan du åbne listen med databaser, ved at klikke på feltet under **Vælg** database:

| Vælg database | Overblik                  | Overblik avanceret | Forløbsgrafer | Udvikling over tid graf | Udvikling over tid i tabel | Benchmark | Indikatorer | Datakilde   | Om RKKPs datavisning             |    |
|---------------|---------------------------|--------------------|---------------|-------------------------|----------------------------|-----------|-------------|-------------|----------------------------------|----|
|               |                           |                    |               |                         |                            |           |             |             |                                  |    |
| Vælg områ     | de                        |                    |               |                         |                            |           |             |             |                                  |    |
| ŀ             | Hjerte/kar,               | Kirurgi og Akutom  | ırådet        | Cancer o                | g Cancerscreening          |           | Psykiatri   | , Gynækolog | gi/obstetrik og Kroniske Sygdomr | ne |
|               | base                      |                    |               |                         |                            |           |             |             |                                  |    |
| ADHD-dat      | tabasen                   |                    |               |                         |                            |           |             |             |                                  |    |
| Cerebral      | Parese Opf                | ølningsprogram     |               |                         |                            |           |             |             |                                  |    |
| Dansk De      | Dansk Depressionsdatabase |                    |               |                         |                            |           |             |             |                                  |    |
| Dansk Dia     | Dansk Diabetes Database   |                    |               |                         |                            |           |             |             |                                  |    |
| Dansk Hy      | sterektomi                | og Hysteroskopi I  | Database (DHH | D)                      |                            |           |             |             |                                  |    |
| Dansk Kli     | nisk Kvalite              | etsdatabase for De | emens         |                         |                            |           |             |             |                                  |    |

Derefter vælges den ønskede database, og du har nu mulighed for at klikke på **Gå til overblik** eller vælge den fane du ønsker at gå til, ved at klikke på fanerne øverst på siden.

| /ælg database : | Overblik   | Overblik avanceret | Forløbsgrafer | Udvikling over tid graf | Udvikling over tid i tabel | Benchmark | Indikatorer | Datakilde    | Om RKKPs datavisning              |   |
|-----------------|------------|--------------------|---------------|-------------------------|----------------------------|-----------|-------------|--------------|-----------------------------------|---|
| Vælg områd      | e          |                    |               |                         |                            |           |             |              |                                   |   |
| H               | jerte/kar, | Kirurgi og Akuton  | nrådet        | Cancer                  | og Cancerscreening         |           | Psykia      | tri, Gynækol | logi/obstetrik og Kroniske Sygdom |   |
| Vælg databa     | ase        |                    |               |                         |                            |           |             |              |                                   |   |
| Dansk Reu       | matologis  | k Kvalitetsdataba  | se            |                         |                            |           |             |              |                                   | • |
| Gå til Overh    | alik       |                    |               |                         |                            |           |             |              |                                   |   |

## Faner

## Overblik

I fanen "Overblik" kan man få et overblik over databasens indikatorresultater på landsplan.

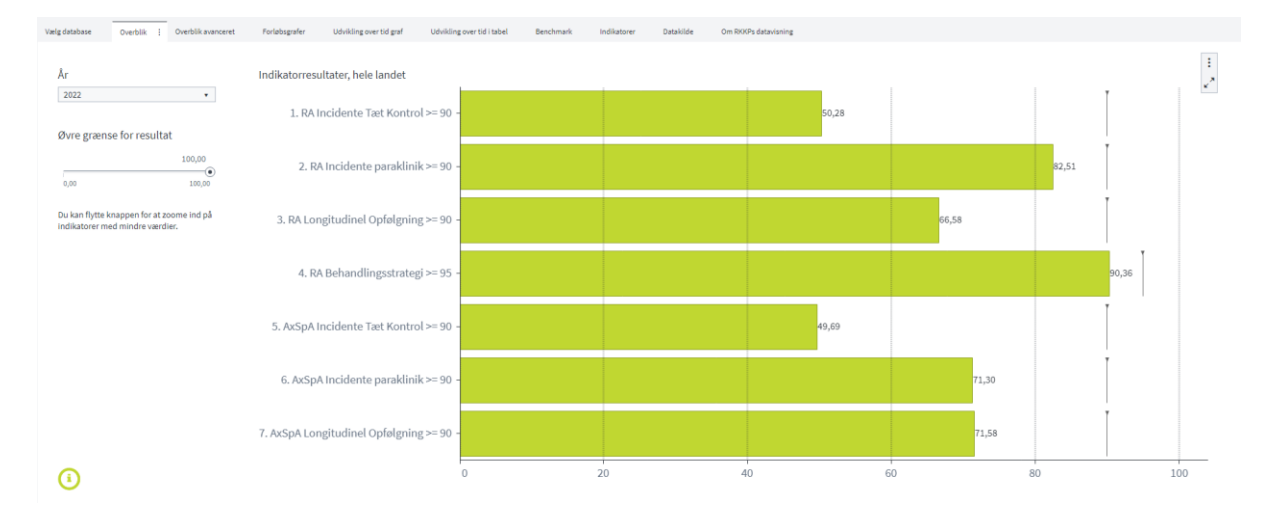

Du har mulighed for at vælge det år, som du ønsker at se resultater for under **År** i venstre side:

| • | År   |  |   |
|---|------|--|---|
|   | 2024 |  | • |

Du har også mulighed for at zoome ind på de indikatorer, hvor der er sat en lavere standard ved at anvende Øvre grænse for resultat:

Øvre grænse for resultat

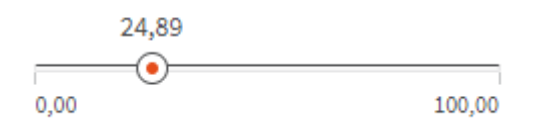

Ved at justere på denne slider fjernes alle søjlerne for indikatorer med en standard over denne værdi og x-aksen justeres til indikatorerne under værdien.

Hvis du klikker på pilene i højre hjørne, har du mulighed for at udvide figuren, og blive præsenteret for de underliggende tal i en tabel under figuren. Klik på pilene igen for at komme tilbage i normal tilstand:

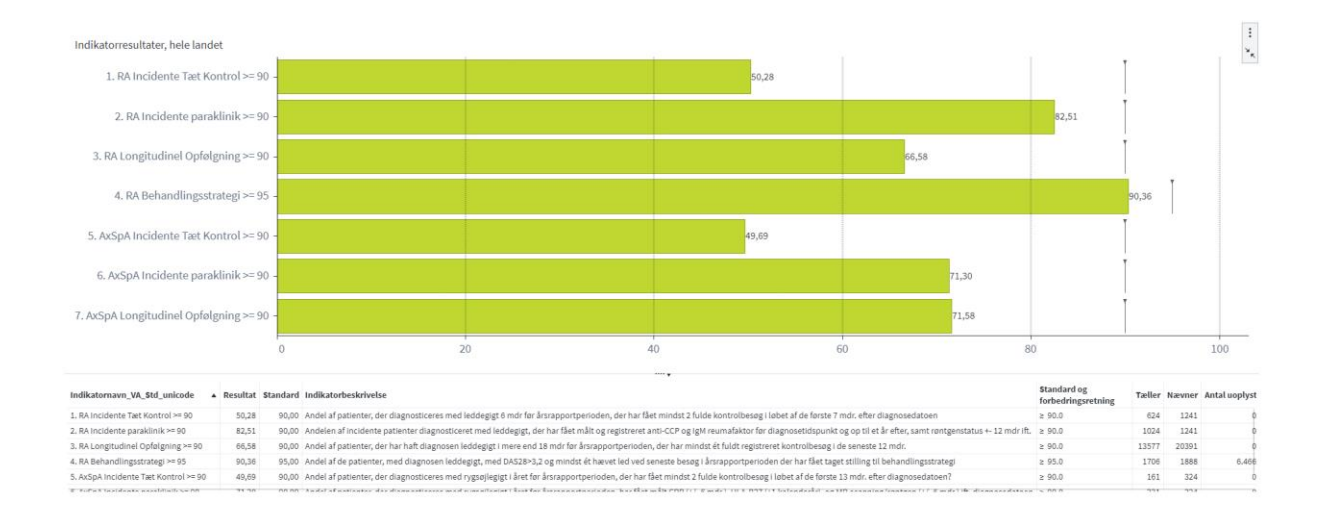

#### **Overblik avanceret**

I fanen **Overblik avanceret** har du mulighed for at vælge at fokusere på enkelte indikatorer og mulighed for at se resultater på regionsniveau, pr. år:

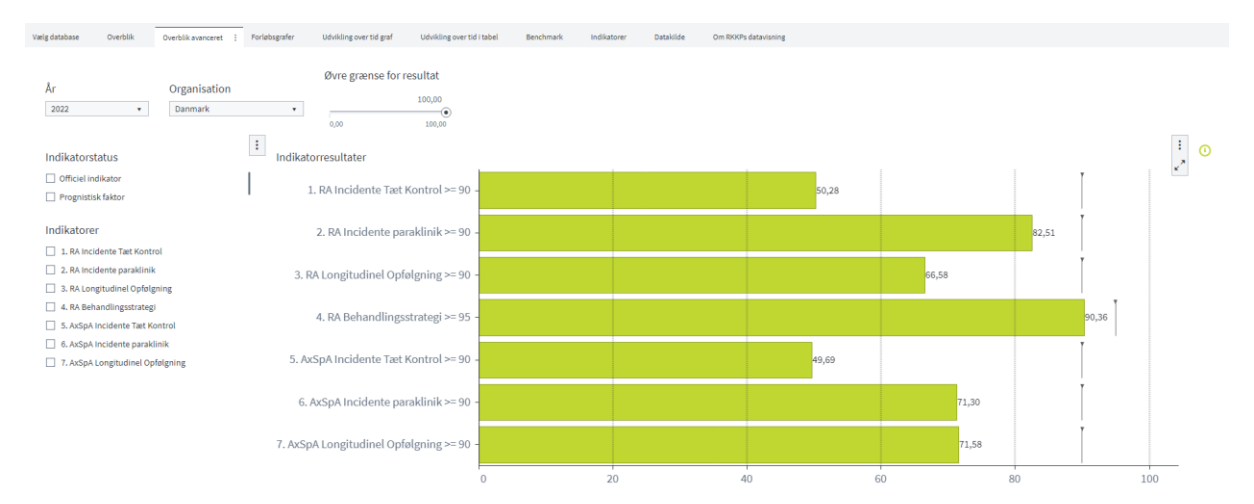

Du vælger de ønskede indikatorer ved at klikke dem af i listen til venstre og den ønskede region ved at vælge fra listen under feltet **Organisation**, som vist nedenfor:

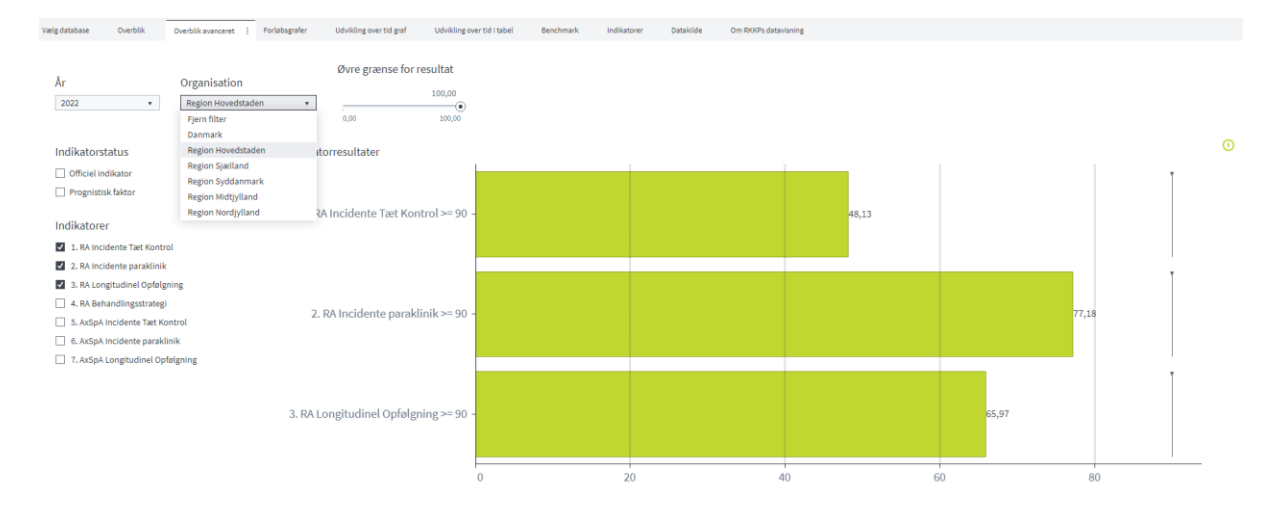

Du har fortsat mulighed for at vælge det år, du ønsker at se resultater for, samt at udvide figuren ved at klikke på pilene i højre side, og hermed blive præsenteret for de underliggende tal i en tabel under figuren.

## Forløbsgrafer

I fanen **Forløbsgrafer** har du mulighed for at se grafer over enkelte sygehuse eller afdelinger resultater over tid.

Når du klikker på fanen, vil du blive præsenteret for en relativ tom side, ligesom du ser her nedenfor:

|                         | Overblik Overb | lik avanceret    | Forløbsgrøfer i | Udvikling over tid graf | Udvikling over tid i tabel | Benchmark Ind | katorer | Datakilde Om RKKPs datavisning  |                                 |              |
|-------------------------|----------------|------------------|-----------------|-------------------------|----------------------------|---------------|---------|---------------------------------|---------------------------------|--------------|
| Vælg o                  | rganisation.   | <u>Klik her!</u> |                 |                         |                            |               |         | Startdato for opgørelsesperiode | 1. jan. 2018 til 1. okt. 2024   | 1. okt. 2024 |
| Indikatorna             | vn             |                  |                 |                         |                            |               | •       | Indikatornavn                   |                                 | •            |
| Resultat                |                |                  |                 |                         |                            |               |         | Resultat                        |                                 |              |
|                         |                |                  |                 |                         |                            |               |         |                                 |                                 |              |
|                         |                |                  | Startdato fo    | or opgørelsesperiode    |                            |               | 0       |                                 | Startdato for opgarelsesperiode | 0            |
| Indikatorna             | vn             |                  | Startdato fe    | or opgørelsesperiode    |                            |               | 0       | Indikatornavn                   | Startdato for opgørelsesperiode | 0            |
| Indikatorna<br>Resultat | vn             |                  | Startdato fe    | or opgarelsesperiode    |                            |               | •       | Indikatornavn<br>Resultat       | Startdato for opgarelsesperiode | •            |

For at komme videre klikkes først på teksten <u>Klik her!</u> efter *Vælg organisation*. Her har du mulighed for at vælge, hvilke organisationer du vil se resultater for.

- Vælges Danmark i venstre felt **På landsniveau**, får du resultatet på landsplan med i din figur.
- Vælges én eller flere regioner i næste felt **På Regionsniveau** ser du resultater for de valgte regioner i din figur.
- I feltet yderst til højre På afdelingsniveau har du mulighed for at vælge de afdelinger (afd) eller sygehuse (SGH) du ønsker at se resultater for, denne liste kan være lang, og du har derfor mulighed for at reducere listen ved at klikke af, hvilken region du ønsker at se afdelinger og sygehuse for i feltet Vis kun afdelinger i de(n) valgte region(er).

I eksemplet nedenfor er der valgt at vise resultater for Danmark, Region Hovedstaden, Bornholms Hospital, Herlev og Gentofte Hospital, samt Rigshospitalet:

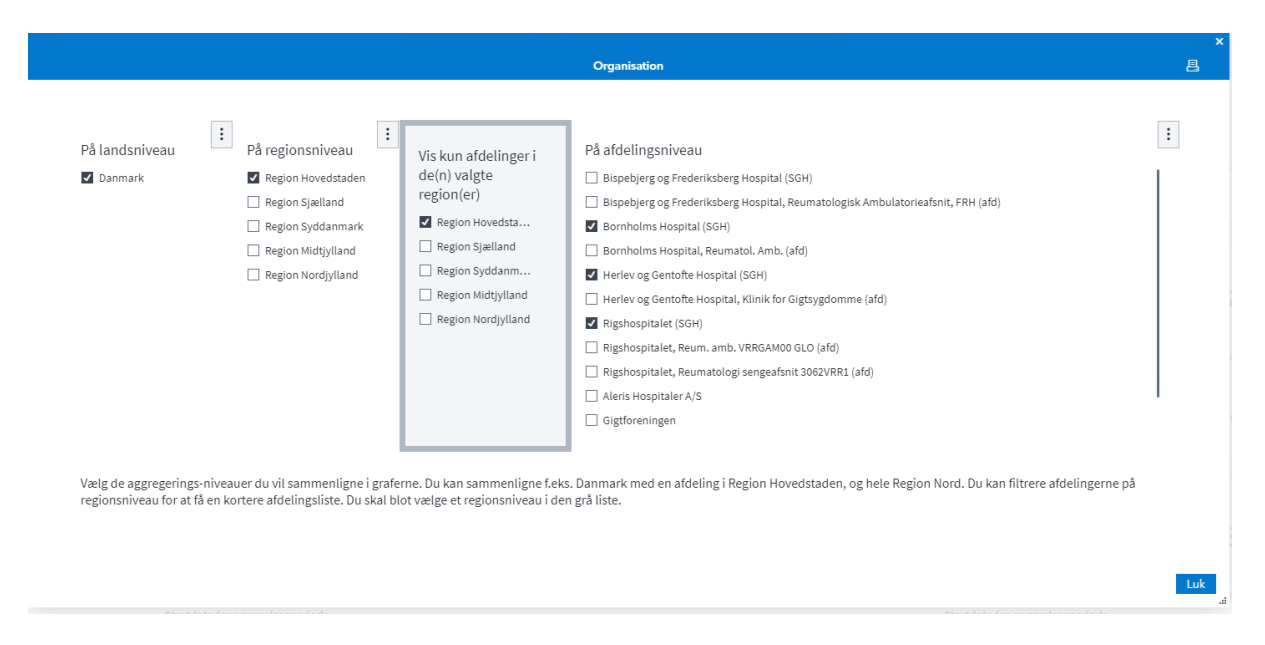

Du har mulighed for at vælge alle, eller fravælge alle med to klik, hvis du *højreklikker* i listen **På afdelingsniveau**, og holder musen over markering. Afhængigt af om alle er valgt eller ingen er valgt, vil du nu kunne trykke **Ryd markering** eller **Vælg alle**:

|                             |                                                                                                    | , j                                                                                                    |                                                                                                    |                                       |
|-----------------------------|----------------------------------------------------------------------------------------------------|----------------------------------------------------------------------------------------------------|----------------------------------------------------------------------------------------------------|---------------------------------------|
| På landsniveau<br>Z Danmark | På regionsniveau Region Hovedsta Region Sjælland Region Syddanm Region Midtjylland Region Nordjylland | Vis kun afdelinger i<br>de(n) valgte<br>region(er)<br>Region Hovedsta<br>Region Sjælland<br>Region Syddanm<br>Region Midtjylland<br>Region Nordivlland | På afdelingsniveau På afdelingsniveau Bispebjerg og Frederiksberg Hospital (SGH) Bispebjerg og Frederiksberg Hospital, Reumatol Bornholms Hospital (SGH) Bornholms Hospital, Reumatol. Amb. (afd Herlev og Gentofte   Ryd markering Herlev og Gentofte Hospital, Klinik for Gig | ogisk A<br>Sorter<br>Markering<br>PDF |

Vælg de aggregerings-niveauer du vil sammenligne i graferne. Du kan sammenligne f.eks. Danmark med en afdeling i Region Hovedstaden, og hele

Herefter klikkes på **Luk** nederst til højre, og du har nu mulighed for at vælge, hvilke indikatorer du ønsker at se resultater for, samt hvilken periode:

- Perioden vælges i slideren øverst til højre
- Indikatorerne vælges i rullefelterne over hver figur

| Vælg database Overblik Overblik avanceret Forlabsgrafer i Udvikling over tid graf Udvikling over tid i tabel Benchmark Indikatorer         | Datakilde Om RHKPs datavisning                                                                                                    |
|----------------------------------------------------------------------------------------------------|----------------------------------------------------------------------------------------------------|
| Vælg organisation. <u>Klik her!</u>                                                                                                    | Startdato for opgørelsesperiode                                                                                                    |
|                                                                                                    | 2. jan. 2024 to 3.1. One. 2024<br>1. jan. 2018 L. olit. 2024                                                                           |
| 1. RA Incidente Tæt Kontrol *                                                                                                    | 2. RA Incidente paraklinik •                                                                                                    |
| Resultat                                                                                                    | Resolut                                                                                                    |
|                                                                                                    | 0                                                                                                    |
| 1. feb. 2022 1. apr. 2022 1. jun. 2022 1. aug. 2022 1. okt. 2022 1. dec. 2022<br>Startidato for ongenetisesperiode                         | 1. feb. 2022     1. apr. 2022     1. jun. 2022     1. aug. 2022     1. okt. 2022     1. okt. 2022     Startdato for one are/segneriode |
| Organisation     Sonholms Nospital (SOH)     Danmark     Herier og Gentinke Hospital (SOH)     Region Hovedstaden     Rightospitalet (SOH) | Organisation     Sornholms Hospital (SOH) Danmark Herler og Geniade Hospital (SOH) Region Hovedstaden Rigshaupitalet (SOH)             |
| 3. RA Longitudinel Opfolgning 🔹                                                                                                    | 4. RA Behandlingsstrategi •                                                                                                    |
| Resolute<br>1 5th 2022 Lips, 2022 Lips, 2022 Lips, 2022 Lips, 2022 Lider, 2022                                                             | Resultat           P0           90           1:6h:2022           1.mp:2022           1.mp:2022           1.mp:2022                     |
| Startdato for opgørelsesperiode                                                                                                    | Startdato for opgørelsesperiode                                                                                                    |
| Organisation Organisation Region Hovedstaden Rigshospitalet (SGH) Region Hovedstaden Rigshospitalet (SGH)                                  | Organisation Organisation Bornholms Hospital (SGH) Danmark Herkev og Gentofte Hospital (SGH) Region Hovedstaden Rigshospitalet (SGH)   |

Du har også mulighed for at udvide hver enkel figur, ved at klikke på pilene øverst til højre i den figur du ønsker at udvide, således kan du få følgende billede:

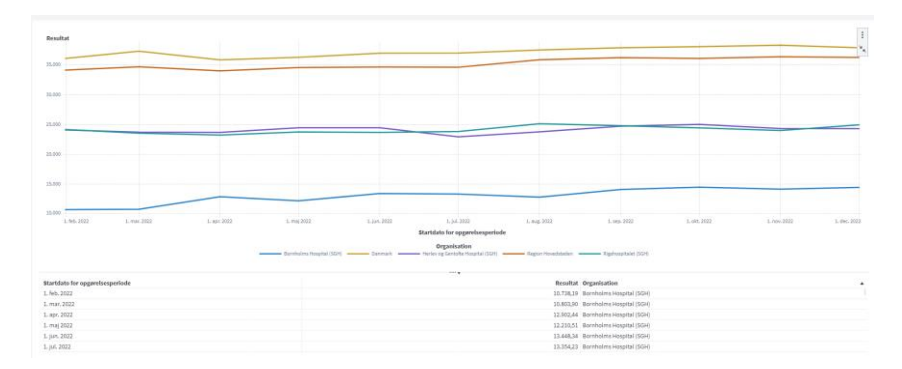

For at komme tilbage, klikker du blot på pilene øverst til højre igen.

## Udvikling over tid graf

I fanen **Udvikling over tid graf** har du mulighed for at dykke ned i resultaterne for en bestemt indikator:

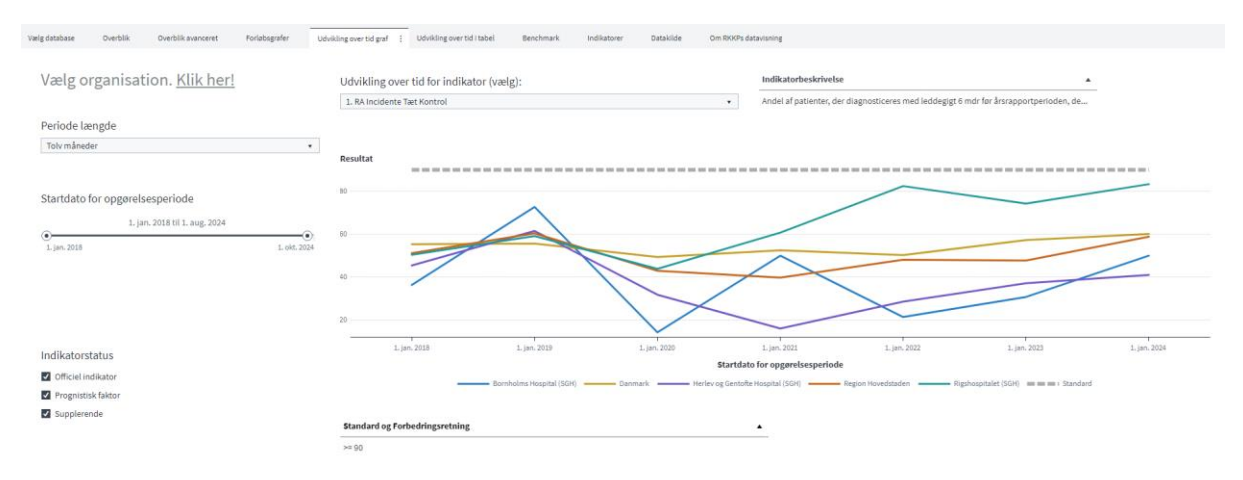

Først vælges de regioner, sygehuse og afdelinger, som du ønsker at se resultater for ved at klikke på <u>Klik her!</u> til venstre for teksten *Vælg organisation*. Dette gøres på samme måde som beskrevet ovenfor for fanen "Forløbsgrafer".

Derudover har du mulighed for at vælge den periode, du ønsker at se resultater for, ved at trække i slideren under **Startdato for opgørelsesperiode**.

Startdato for opgørelsesperiode

|                   | 1. jan. 2018 til 27. dec. 2023 |              |
|-------------------|--------------------------------|--------------|
| •<br>1. jan. 2018 |                                | 1. okt. 2024 |

Du har mulighed for at vælge, hvilken indikator du ønsker at se resultater for ved at vælge fra listen under **Udvikling over tid for indikator (vælg)**:

•

Udvikling over tid for indikator (vælg):

1. RA Incidente Tæt Kontrol

Og du har mulighed for at vælge, om du vil se resultater på årsbasis eller på månedsbasis ved at klikke på det ønskede i listen under **Periode længde**:

Periode længde

| Tolv måneder | • |
|--------------|---|
| Fjern filter |   |
| En måned     |   |
| Tolv måneder |   |

## Udvikling over tid i tabel

I fanen **Udvikling over tid i tabel** har du mulighed for at få vist resultaterne for en bestemt indikator i tabelformat. Du har i denne fane samme valgmuligheder for at vælge organisation, periode og indikator, som du har i fanen **Udvikling over tid graf**.

Nedenfor er vist et eksempel på denne visning:

| Vælg organisation. <u>Klik her!</u>    | Udvikling over ti | d for indikator (vælg):<br><sup>Kontrol</sup> | •                         | Ande      | <b>katorbeskrivel</b><br>el af patienter, d | er diagnosticeres med | leddegigt 6 mdr før å | rsrapportper | ioden, de    |          |
|----------------------------------------|-------------------|-----------------------------------------------|---------------------------|-----------|---------------------------------------------|-----------------------|-----------------------|--------------|--------------|----------|
| Periode længde                         |                   |                                               |                           |           |                                             |                       |                       |              |              |          |
| Tolv måneder •                         |                   |                                               |                           |           |                                             |                       |                       |              |              |          |
|                                        |                   |                                               | Startdato for opgørelsesp | periode : | •                                           | 1. jan. 2023          |                       |              | 1. jan. 2022 |          |
|                                        | Sortering         | Organisation                                  | Organisatorisk enhed      |           | Tæller                                      | Nævner                | Resultat              | Tæller       | Nævner       | Resultat |
| Startdato for opgørelsesperiode        | 970               | Danmark                                       | 9                         |           | 729                                         | 1272                  | 57,31                 | 024          | 1241         | 50,28    |
| 21 doc 3 4 jan 2023                    | 112141            | Region Hovedstaden                            | 6111000016004             |           | 107                                         | 224                   | 47,77                 | 116          | 241          | 48,13    |
|                                        | 120692            | Bornholms Hospital (SGH)                      | 265561000016008           |           | 4                                           | 13                    | 30,77                 | 3            | 14           | 21,43    |
| 1. jan. 2018 1. okt. 2024              | 121352            | Hertev og Gentofte Hospital (SGH)             | 264581000016000           |           | 26                                          | 70                    | 37,14                 | 22           | 11           | 28,57    |
|                                        | 122312            | Rigshospitalet (SGH)                          | 8031000016007             |           | 52                                          | 70                    | 74,29                 | 61           | 74           | 82,43    |
|                                        | 212201            | Region Sjælland                               | 6091000016007             |           | 20                                          | 101                   | 19,80                 | 15           | 113          | 13,27    |
|                                        | 312211            | Region Syddanmark                             | 6101000016001             |           | 166                                         | 270                   | 61,48                 | 115          | 243          | 47,33    |
|                                        | 412181            | Region Midtjylland                            | 6081000016005             |           | 232                                         | 310                   | 74,84                 | 176          | 290          | 60,69    |
|                                        | 512191            | Region Nordjylland                            | 6071000016008             |           | 109                                         | 162                   | 67,28                 | 116          | 168          | 69,05    |
|                                        |                   |                                               |                           |           |                                             |                       |                       |              |              |          |
| indikatorstatus                        |                   |                                               |                           |           |                                             |                       |                       |              |              |          |
| <ul> <li>Officiel indikator</li> </ul> |                   |                                               |                           |           |                                             |                       |                       |              |              |          |
| Prognistisk faktor                     |                   |                                               |                           |           |                                             |                       |                       |              |              |          |
|                                        |                   |                                               |                           |           |                                             |                       |                       |              |              |          |

I tabellen fremgår resultaterne yderst til højre, hvor du har mulighed for at scrolle til siden, hvis du har valgt en lang periode.

- Yderst til venstre ses kolonnen **Sortering.** Denne er kun med, for at du kan få vist resultaterne i den rækkefølge du muligvis kender fra årsrapporten, og tallene har som sådan ingen betydning.
- Hvis du har spørgsmål til, eller har behov for at referere til et bestemt resultat fra en bestemt afdeling, kan det være en fordel at notere dig afdelingens <u>SOR-kode</u>, denne kan ses i feltet **Organisatorisk enhed**.

#### Benchmark

I fanen **Benchmark** har du mulighed for at se resultaterne for en bestemt indikator på et bestemt år. Resultaterne vises på landsplan og regionalt niveau, og i form af en tabel og et forrest plot.

I tabellen får man oplysninger om indikatorresultatet for det valgte år samt de to foregående år, mens man i forrest-plottet kan se, hvordan regionerne samt hele landet ligger i forhold til standarden. Plottet indeholder et 95 %-konfidensinterval, så det fremgår, om man ligger signifikant over eller under standarden.

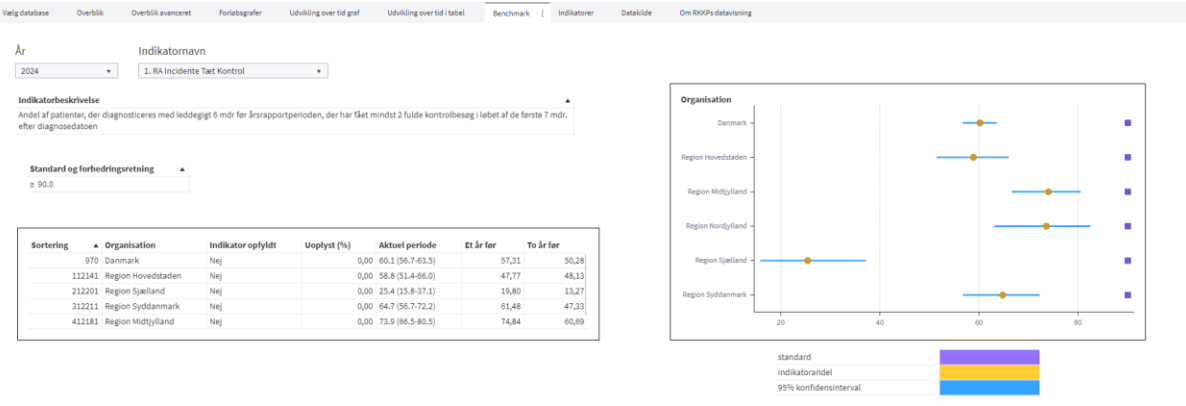

| artdato for indikator | Slutdato for indikator |  |
|-----------------------|------------------------|--|
| ian. 2024             |                        |  |

Du vælger det ønskede år og den ønskede indikator i felterne øverst til venstre:

| År   |   | Indikatornavn               |   |
|------|---|-----------------------------|---|
| 2024 | • | 1. RA Incidente Tæt Kontrol | • |

#### Indikatorer

I fanen **Indikatorer** kan du se en oversigt over den valgte databases indikatorer. Her har du adgang til en beskrivelse af indikatorerne i databasen, oplysninger om indikatorernes standard og forbedringsretning, deres nummer, type og mere.

#### Datakilde

I fanen **Datakilde** har du mulighed for at se, hvornår datakilden, for de resultater du ser på, sidst er opdateret og leveret. Derudover har du en genvej **Status på data** hvor du kan finde mere information om status på datakilder, data flow, dataleverancer m.m.

| <b>Status på data</b><br>Informationen kan findes på RKKI<br>Her kan man se hvornår data er o | P's hjemmeside.<br>pdateret, hvilke data ens database anver | der, og om datakilder er forsinket i forhold til forventede leverancer. |
|-----------------------------------------------------------------------------------------------|-------------------------------------------------------------|-------------------------------------------------------------------------|
| Gå til <u>Status på data</u>                                                                  |                                                             |                                                                         |
|                                                                                               |                                                             |                                                                         |
| Datakilden er opdateret                                                                       | ▼ Leveringsdato                                             | _                                                                       |
| 12. sep. 2024                                                                                 | 15. okt. 2024                                               |                                                                         |
|                                                                                               |                                                             |                                                                         |

### Om RKKP's datavisning

I den sidste fane **Om RKKP's datavisning** har du mulighed for at læse om indholdet af RKKP's datavisning, og hvad det kan bruges til.

Oktober 2024